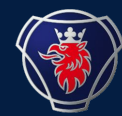

KEPQ

### SOPS Recovery I&M

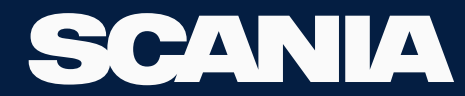

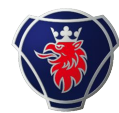

### SOPS Recovery I&M

- For Engines, SOPS is always store in EMS.
- Rarely SOPS can be corrupted or erased. This can happen when SDP3 writes SOPS in ECU and communication stops or interferes between client system and SDP3.
- Using special tool 99 738 and connect to engine stand alone, helps to avoid this kind of failure. If customer panel have the possibility to stop diagnostics, it can help.
- Follow the instrucion to write SOPS back in ECU.
- The recovered SOPS would be the one saved in the last SDP3 connection. You should re-start the jobb you did after that.
- Exemple: Connect to SDP3 2018,01,25-14:12:08. Change 3 parameters in adjustments. SDP3 try to write SOPS and it gets corrupt due comunication brake down. You choose the file "xxxxxx 2018-01-25 141208". After you are done with SOPS Recovery you may Change parameters again.

Always during the sdp3 connection a file is saved in the "eng nr" OperationalData folder. Choose the file created just before SOPS disappeared.

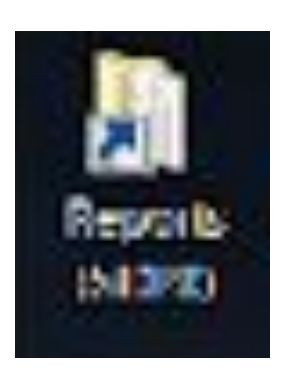

| ts iı | n SDP3 | Þ   | KC: | 1394 | A | ١. |
|-------|--------|-----|-----|------|---|----|
| Na    | me     |     |     |      |   |    |
| 1     | Opera  | tio | nal | Data |   |    |
| L     | Recov  | ery | (   |      |   |    |
| The   |        |     |     |      |   |    |

| Irganize 🔹 📄 Open     | New folder                |                                |          |        |
|-----------------------|---------------------------|--------------------------------|----------|--------|
| Favorites             | Name                      | Date modified                  | Туре     | Size   |
| 📃 Desktop             | KC1394A 2018-02-09 144442 | 2018-02-09 14:44               | File     | 108 KB |
| 🝌 Downloads           | KC1394A 2018-02-09 150112 | 2018-02-09 15:01               | File     | 108 KB |
| Skecent Places        | KC1394A 2018-02-09 152544 | 2018-02-09 15:25               | File     | 114 KB |
|                       | KC1394A 2018-02-09 153021 | 2018-02-09 15:30               | File     | 106 KB |
| Desktop               | KC1394A 2018-02-09 154302 | 2018-02-09 15:43               | File     | 106 KB |
| 🎇 Libraries           | KC1394A 2018-02-09 155440 | 2018-02-09 15:54               | File     | 107 KB |
| Documents             | KC1394A 2018-02-09 163341 | 2018-02-0 <mark>9</mark> 16:33 | File     | 115 KB |
| 🕹 Music               | KC1394A 2018-02-09.odm    | 2018-02-09 16:33               | ODM File | 10 KB  |
| Sector Pictures       | KC1394A 2018-02-12 105051 | 2018-02-12 10:50               | File     | 108 KB |
| Judeos                | KC1394A 2018-02-12 160443 | 2018-02-12 16:04               | File     | 108 KB |
| 🚴 Moreno-Fajardo Aric | KC1394A 2018-02-12.odm    | 2018-02-12 16:04               | ODM File | 10 KB  |
| le Computer           | KC1394A 2018-02-13 153611 | 2018-02-13 15:36               | File     | 107 KB |
| 💽 Network             | KC1394A 2018-02-13.odm    | 2018-02-13 15:36               | ODM File | 10 KB  |
| Control Panel         | KC1394A 2018-02-19 140037 | 2018-02-19 14:00               | File     | 108 KB |
| 夏 Recycle Bin         | KC1394A 2018-02-19.odm    | 2018-02-19 14:00               | ODM File | 10 KB  |

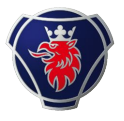

### Rename file and add ".txt" to create a "light" demo file.

| Stational.                   | 111 110                                                     | 1                    | · · · · · · · · · · · · · · · · · · ·                                                                                                    |                    | x |
|------------------------------|-------------------------------------------------------------|----------------------|----------------------------------------------------------------------------------------------------|--------------------|---|
| 🕝 🕞 – 🕕 « Programi           | Data → Scania → SDP3 → KC1394A → Ope                        | rationalData         | <ul> <li>✓</li> <li>✓</li></ul> | ch OperationalData | Q |
| Organize 🔹 🛛 🦓 Open          | ✓ Print New folder                                          |                      |                                                                                                    | •                  | 0 |
| ☆ Favorites                  | Name                                                        | Date modified        | Туре                                                                                                    | Size               |   |
| E Desktop                    | 📄 KC1394A 2018-02-09 144442.txt                             | 2018-02-09 14:44     | Text Document                                                                                                    | 108 KB             |   |
| 🔈 Downloads                  | KC1394A 2018-02-09 150112                                   | 2018-02-09 15:01     | File                                                                                                    | 108 KB             |   |
| Skecent Places               | KC1394A 2018-02-09 152544                                   | 2018-02-09 15:25     | File                                                                                                    | 114 KB             |   |
|                              | KC1394A 2018-02-09 153021                                   | 2018-02-09 15:30     | File                                                                                                    | 106 KB             |   |
| 📕 Desktop                    | KC1394A 2018-02-09 154302                                   | 2018-02-09 15:43     | File                                                                                                    | 106 KB             |   |
| 📜 Libraries                  | KC1394A 2018-02-09 155440                                   | 2018-02-09 15:54     | File                                                                                                    | 107 KB             |   |
| Documents =                  | KC1394A 2018-02-09 163341                                   | 2018-02-09 16:33     | File                                                                                                    | 115 KB             |   |
| 🕹 Music                      | KC1394A 2018-02-09.odm                                      | 2018-02-09 16:33     | ODM File                                                                                                    | 10 KB              |   |
| Sectores                     | KC1394A 2018-02-12 105051                                   | 2018-02-12 10:50     | File                                                                                                    | 108 KB             |   |
| JUD Videos                   | KC1394A 2018-02-12 160443                                   | 2018-02-12 16:04     | File                                                                                                    | 108 KB             |   |
| 🚴 Moreno-Fajardo /           | KC1394A 2018-02-12.odm                                      | 2018-02-12 16:04     | ODM File                                                                                                    | 10 KB              |   |
| 🦂 Computer                   | KC1394A 2018-02-13 153611                                   | 2018-02-13 15:36     | File                                                                                                    | 107 KB             |   |
| 🔍 Network                    | KC1394A 2018-02-13.odm                                      | 2018-02-13 15:36     | ODM File                                                                                                    | 10 KB              |   |
| 📴 Control Panel              | KC1394A 2018-02-19 140037                                   | 2018-02-19 14:00     | File                                                                                                    | 108 KB             |   |
| Recycle Bin                  | KC1394A 2018-02-19.odm                                      | 2018-02-19 14:00     | ODM File                                                                                                    | 10 KB              |   |
| 👢 "patria                    | KC1394A 2018-02-26 102704                                   | 2018-02-26 10:27     | File                                                                                                    | 108 KB             |   |
| 1140810                      |                                                             |                      |                                                                                                    |                    |   |
| AMF                          |                                                             |                      |                                                                                                    |                    |   |
| 🐌 Busmaster 📑                |                                                             |                      |                                                                                                    |                    |   |
| KC1394A 201<br>Text Document | 8-02-09 144442.txt Date modified: 2018-0.<br>t Size: 107 KB | 2-09 14:44 Date crea | ated: 2018-02-09 14:                                                                                                    | 44                 |   |

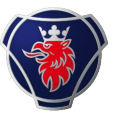

# Open the file in Demo mode. You can use "Check and adjustments" or "Conversion"

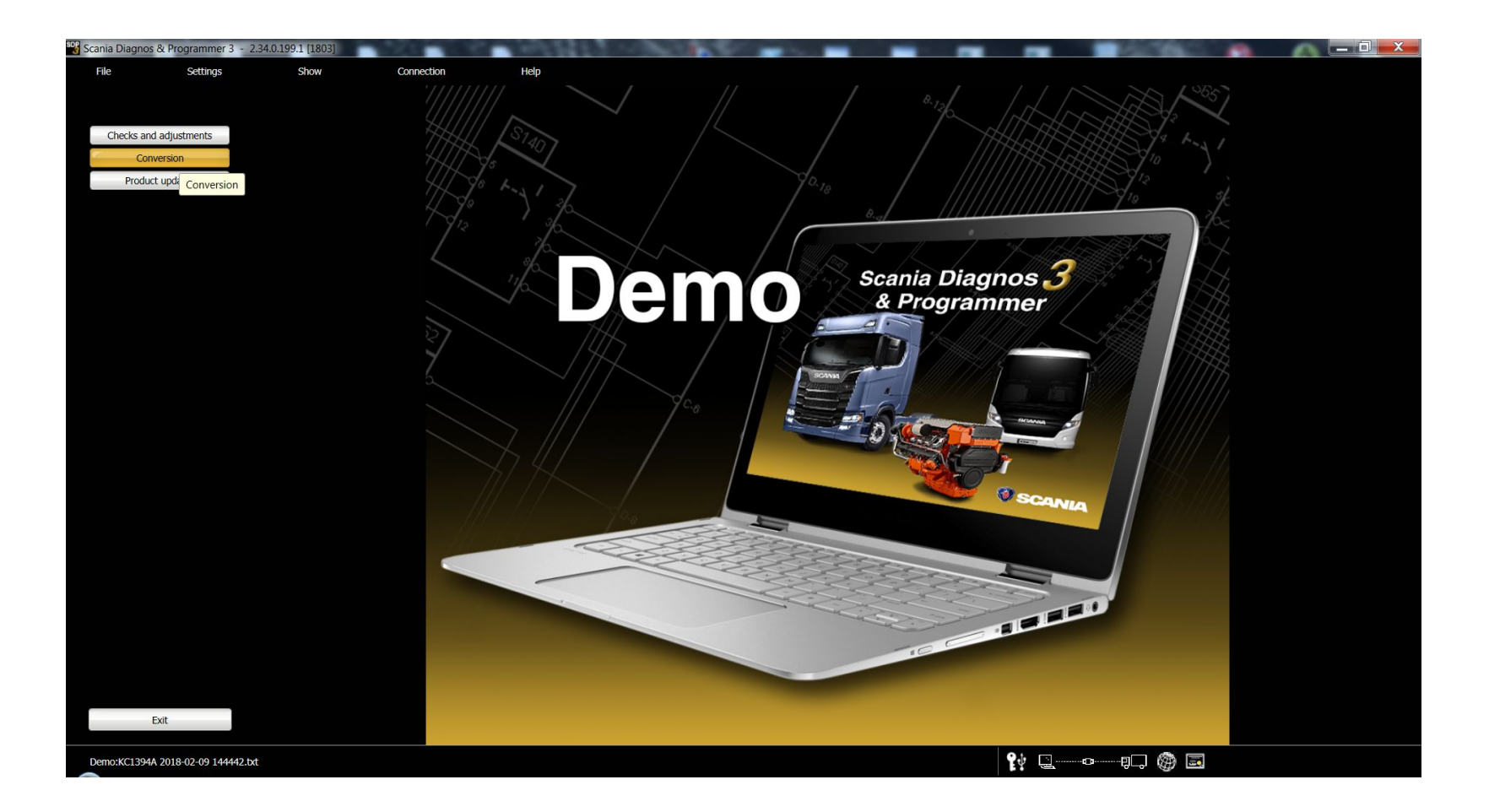

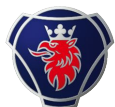

#### Save SOPS file

| File Settings            | Show            | Connection              | Help                            |                              |                          |         |      |             |
|--------------------------|-----------------|-------------------------|---------------------------------|------------------------------|--------------------------|---------|------|-------------|
| Save product information |                 |                         |                                 |                              |                          |         |      |             |
| Demo 🕨 D                 | UCT INFORMATION |                         |                                 |                              |                          |         |      | 50          |
| Remote diagnostics       | ent System      | KC1394A                 |                                 |                              |                          |         |      |             |
| End job in progress      |                 | Save existing SOPS file |                                 |                              | MLN                      | N. N. S | <br> | <br>0.8     |
|                          |                 | Comput                  | er 🕨 RD0053475 (C:) 🕨 ProgramDa | ta 🕨 Scania 🕨 SDP3 🕨 KC1394A | <ul> <li>SOPS</li> </ul> |         |      | Search SOPS |
| Save SOPS file           |                 | Organize • New fold     | der                             |                              |                          |         |      |             |
|                          |                 | ★ Favorites             | Name                            | Date modified                | Туре                     | Size    |      |             |
| Save                     |                 | E Desktop               | KC1394A.0.sops                  | 2018-02-09 15:44             | SOPS File                | 17 KB   |      |             |
| Open                     |                 | 🐌 Downloads             | _                               |                              |                          |         |      |             |
| opon                     |                 | S Recent Places         |                                 |                              |                          |         |      |             |
|                          |                 |                         |                                 |                              |                          |         |      |             |
| Print                    |                 | Desktop                 |                                 |                              |                          |         |      |             |
| Preview                  |                 | Cibraries               |                                 |                              |                          |         |      |             |
|                          |                 | Jocuments               |                                 |                              |                          |         |      |             |
|                          |                 | Music                   |                                 |                              |                          |         |      |             |
| Exit                     |                 | Nideos                  |                                 |                              |                          |         |      |             |
|                          |                 | Moreno-Eajardo Ar       | ic.                             |                              |                          |         |      |             |
|                          |                 | Computer                |                                 |                              |                          |         |      |             |
|                          |                 | Network                 |                                 |                              |                          |         |      |             |
|                          |                 | Control Panel           |                                 |                              |                          |         |      |             |
|                          |                 | Kecycle Bin             |                                 |                              |                          |         |      |             |
|                          |                 | 👢 "patria               |                                 |                              |                          |         |      |             |
|                          |                 | 1140810                 |                                 |                              |                          |         |      |             |
|                          |                 | AMF                     |                                 |                              |                          |         |      |             |
|                          |                 | 👢 Busmaster             |                                 |                              |                          |         |      |             |
|                          |                 | 👢 FQ304673              |                                 |                              |                          |         |      |             |
|                          |                 | 🐌 korea                 |                                 |                              |                          |         |      |             |
|                          |                 | 📜 LiveGraph.2.0.beta0   | 1                               |                              |                          |         |      |             |
|                          |                 | SCOMM dec17             |                                 |                              |                          |         |      |             |
|                          |                 | 儿 sdp3-4168             |                                 |                              |                          |         |      |             |
|                          |                 | 🗼 Tester V21-2016       |                                 |                              |                          |         |      |             |
|                          |                 |                         |                                 |                              |                          |         |      |             |
|                          |                 |                         |                                 |                              |                          |         |      |             |
|                          |                 | File name: KC           | 394A 0 sons                     |                              |                          |         |      |             |
|                          |                 | Sava as tunos SOR       | (* conc)                        |                              |                          |         |      |             |
|                          |                 | save as type: SOP       | s (r.sops)                      |                              |                          |         |      |             |
|                          |                 | Hide Folders            |                                 |                              |                          |         |      | Save        |
|                          |                 |                         |                                 |                              |                          |         |      |             |
|                          |                 |                         |                                 |                              |                          |         |      |             |

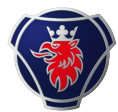

### Connect to ECU and choose Converion jobb tipe.

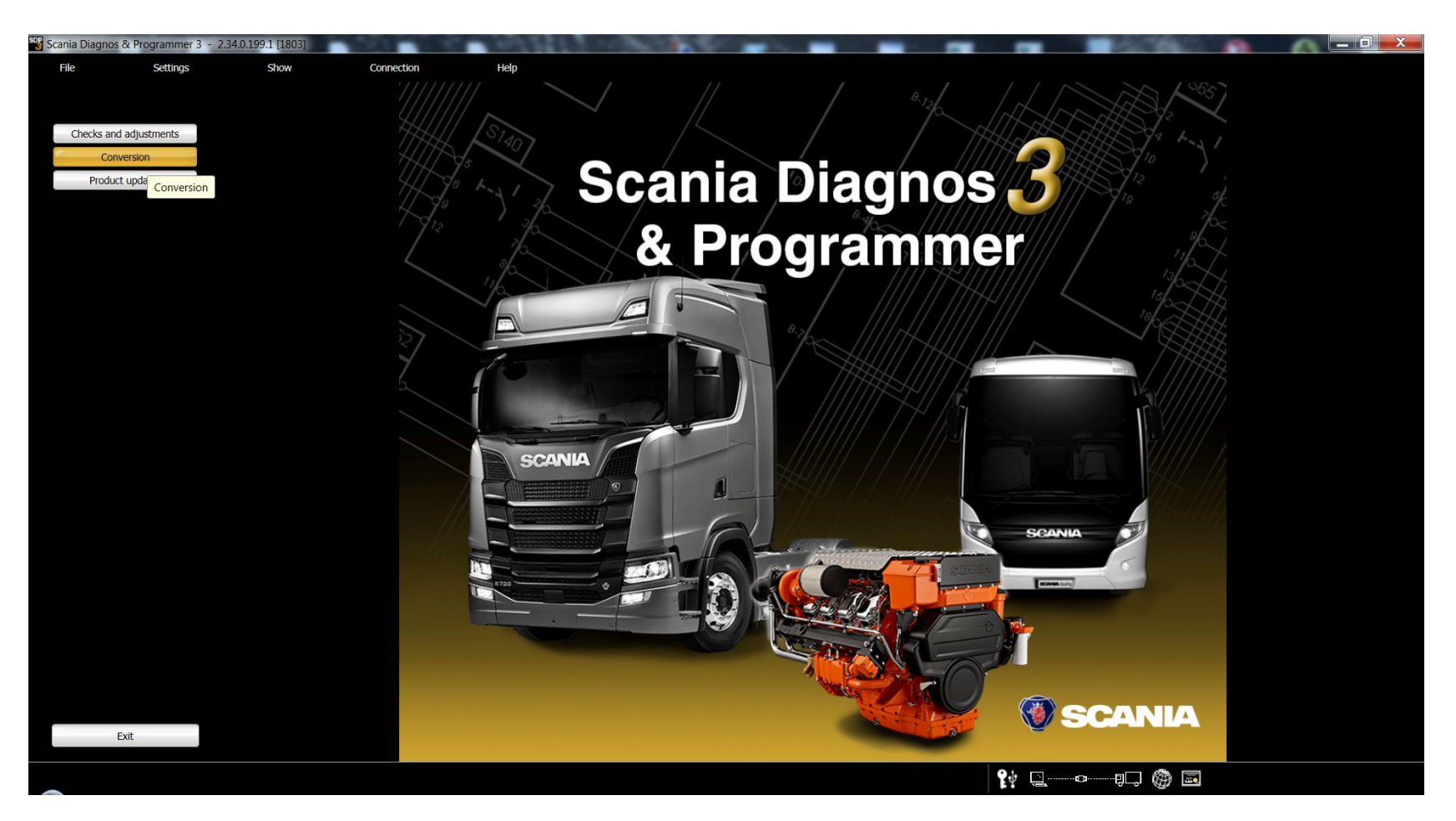

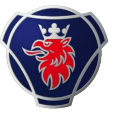

## Load SOPS file in ECU as a SOPS file supplied by TS.

| Scania Diagnos & Programmer 3 - 2.34.0.199.1 [1803] - Cor                                                          | nversion                                                                                                    |                                                                |
|----------------------------------------------------------------------------------------------------|----------------------------------------------------------------------------------------------------|----------------------------------------------------------------|
| File Settings Show                                                                                                 | Connection Help                                                                                                    |                                                                |
| ELECTRICAL SYSTEM PRODUCT INFORMATION                                                                              |                                                                                                    | SCANIA                                                         |
| <ul> <li>KC1394A</li> <li>EKS, Engine Management System</li> <li>E 44, EMS control unit</li> <li>S6 I/M</li> </ul> | KC1394A         Fault codes       Description       Adjustment       Calibration       Conversion       Local conversion       Resetting the SOPS file         Carry out the conversion using a SOPS file supplied by Technical Support       Here you can carry out a preordered conversion with a SOPS file supplied by Scania. The conversion does not require an internet connection. Please contact your local Scania dis necessary components are installed in the vehicle before starting the conversion. | istributor to obtain the SOPS file. Make sure that all         |
|                                                                                                    | Carry out the conversion ordered via Conversion on the SAIL web portal .                                                                                                    | Carry out the conversion using a SOPS file supplied by Scania. |
|                                                                                                    |                                                                                                    |                                                                |
|                                                                                                    |                                                                                                    |                                                                |
|                                                                                                    |                                                                                                    |                                                                |
|                                                                                                    |                                                                                                    |                                                                |
|                                                                                                    | ₽ţ ⊑®                                                                                                    | I04:27:25<br>☐ 24.0 V (③)00:00:00                              |